# LEGGIMI - Software per Creatore di rapporti IOPI®

Accessorio software da usare con i dispositivi IOPI Pro e Trainer - Versione 1.0.2.0

## **REQUISITI DEL SISTEMA OPERATIVO**

Questa applicazione è progettata per essere eseguita su:

- Sistema operativo Windows 11 o sistema operativo Windows 10 ancora supportato da Microsoft
- Richiede .NET Framework 4.8 (qualora non fosse installato per impostazione predefinita, visitare <u>https://dotnet.microsoft.com/en-us/download/dotnet-framework/net48</u> e installare il runtime)

### **AVVIO RAPIDO**

Inserire nel computer la chiave USB fornita e cliccare su: IOPI® Report Generator Quick Start.

### VISUALIZZA DOCUMENTAZIONE

Le istruzioni per l'uso complete del software Creatore di rapporti IOPI<sup>®</sup> sono disponibili in formato elettronico all'interno del software stesso. Il file LEGGIMI, il manuale d'uso e il contratto di licenza del Creatore di rapporti IOPI<sup>®</sup> possono essere visualizzati cliccando sui pulsanti **LEGGIMI**, **Manuale d'uso** o **Contratto di licenza** nella finestra di Avvio rapido.

Per richiedere la versione cartacea del Manuale d'uso del Creatore di rapporti, rivolgersi al distributore locale o a IOPI Medical.

### **CREATORE DI RAPPORTI IOPI®**

#### Installazione

Cliccare sul pulsante **Installare Creatore di rapporti IOPI**<sup>®</sup> nella finestra di Avvio rapido e seguire le istruzioni di installazione.

## Utilizzo dalla chiave USB

Questa procedura potrebbe essere necessaria nel caso in cui l'utente non sia autorizzato a installare un'applicazione direttamente sul computer. Tutti i file del programma rimangono sulla chiave USB fornita.

Cliccare sul pulsante Eseguire Creatore di rapporti IOPI<sup>®</sup> da USB nella finestra di Avvio rapido.

## **DRIVER FTDI**

I dispositivi IOPI<sup>®</sup> serie 3 richiedono un driver fornito da FTDI. Questo driver potrebbe già essere presente o può essere scaricato automaticamente su un computer dotato di Windows 10 o Windows 11. In caso di problemi di connessione, è molto probabile che il computer non riuscirà a ottenere il driver corretto. Seguire le istruzioni qui sotto per installare manualmente il driver FTDI.

Cliccare sul pulsante **Aggiorna driver FTDI** nella finestra di Avvio rapido e seguire le istruzioni. I driver aggiornati sono disponibili sul sito FTDI <u>https://ftdichip.com/drivers/vcp-drivers/</u>. Scegliere la versione "installazione eseguibile".

IOPI® Medical LLC 18500 156th Ave NE, STE 104 Woodinville, WA 98072 U.S.A. Telefono: +1 (425) 549-0139 E-mail: info@iopimedical.com www.IOPImedical.com